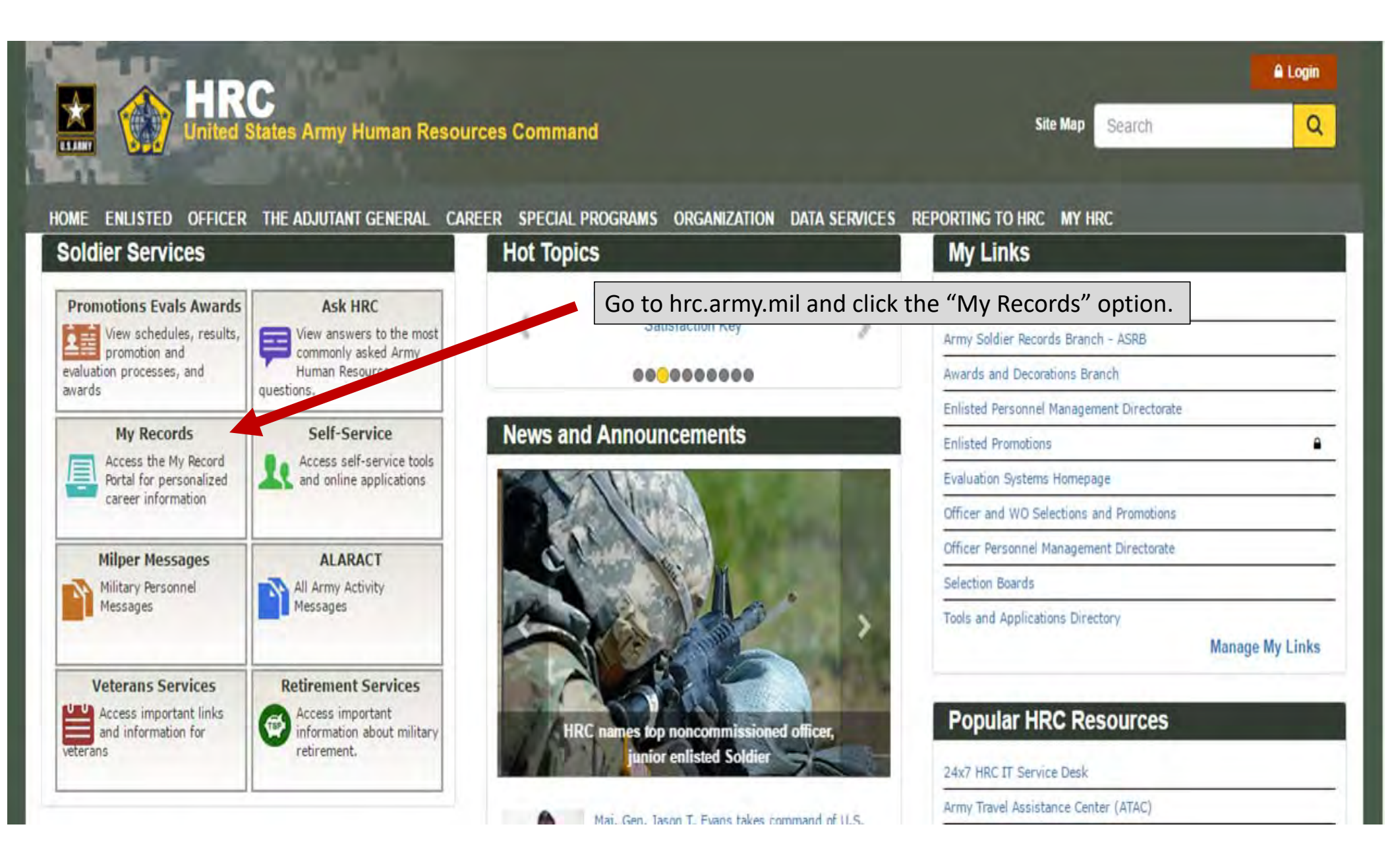

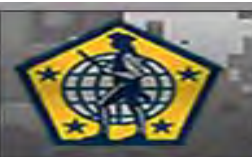

## WWW.HRC.ARMY.MIL U.S. ARMY HUMAN RESOURCES COMMAND

## MY RECORD PORTAL LOGIN

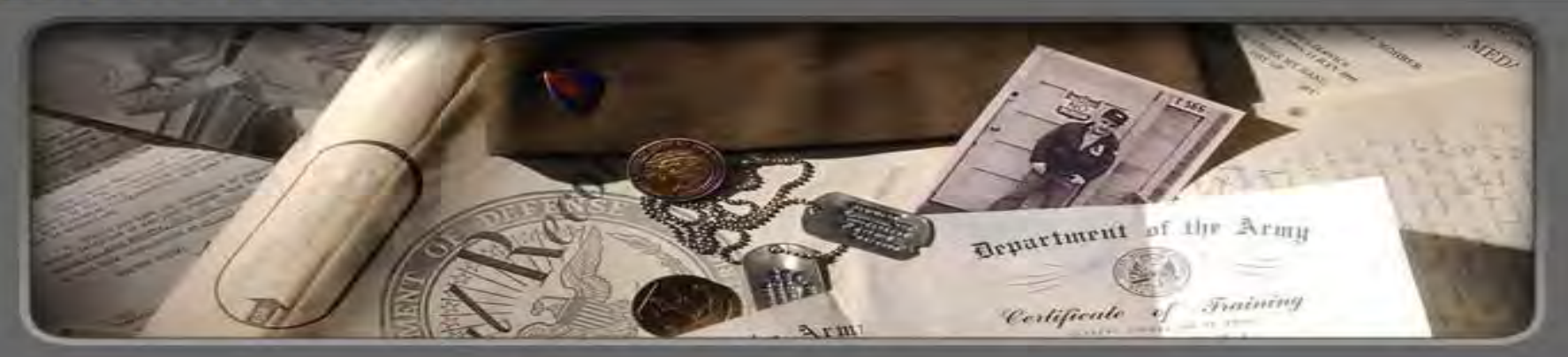

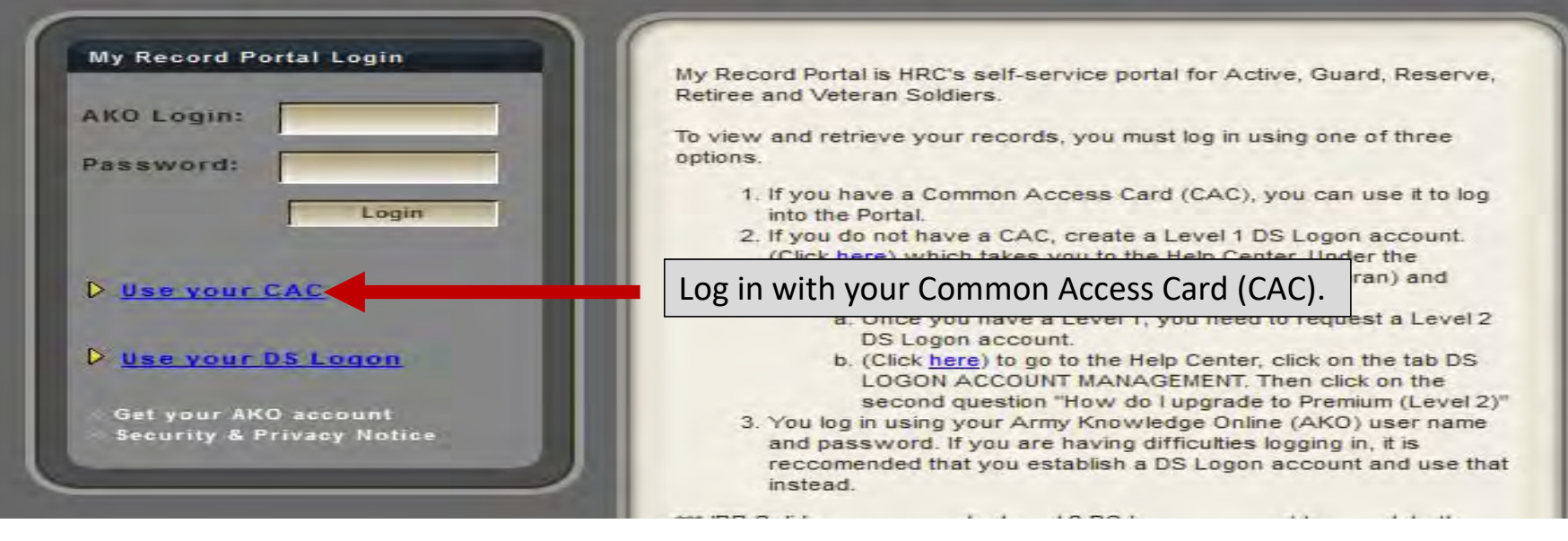

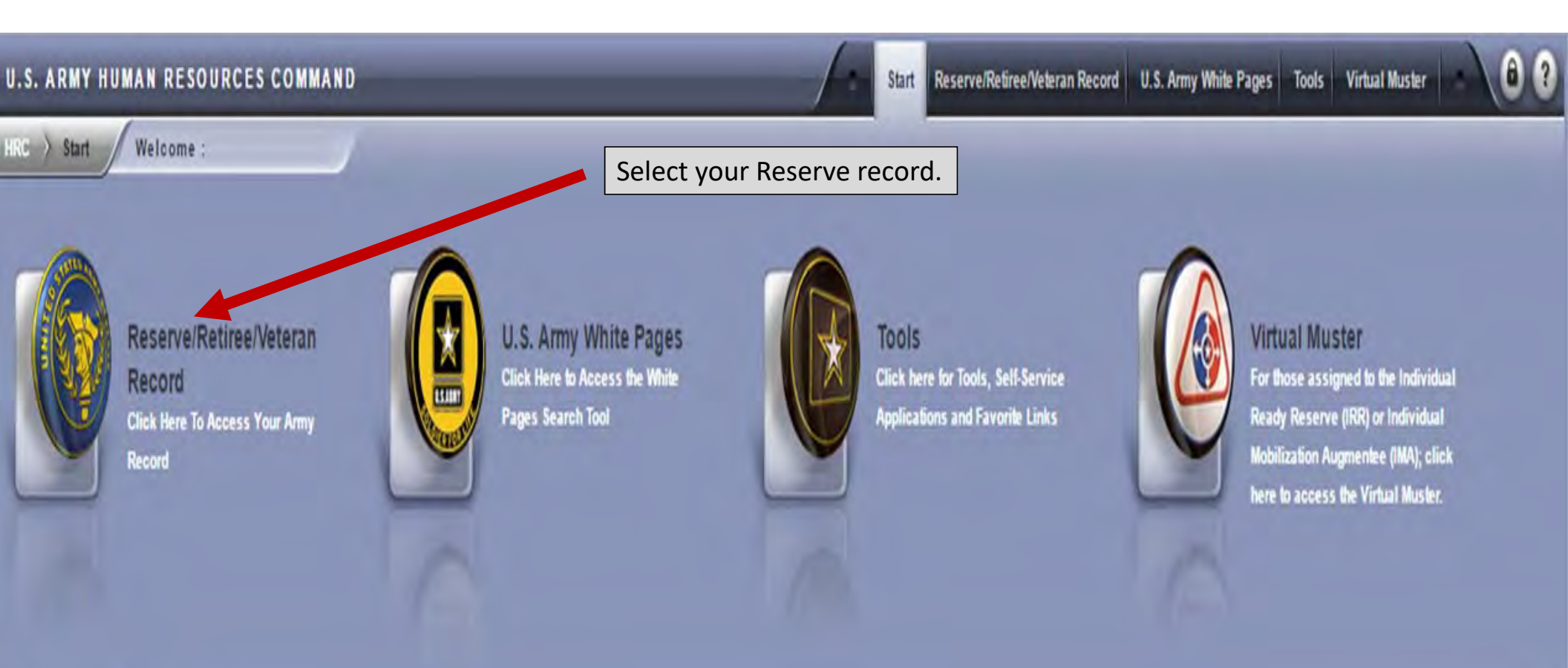

Frequently Asked Questions

Why do I to get "Page Cannot be Displaye ...

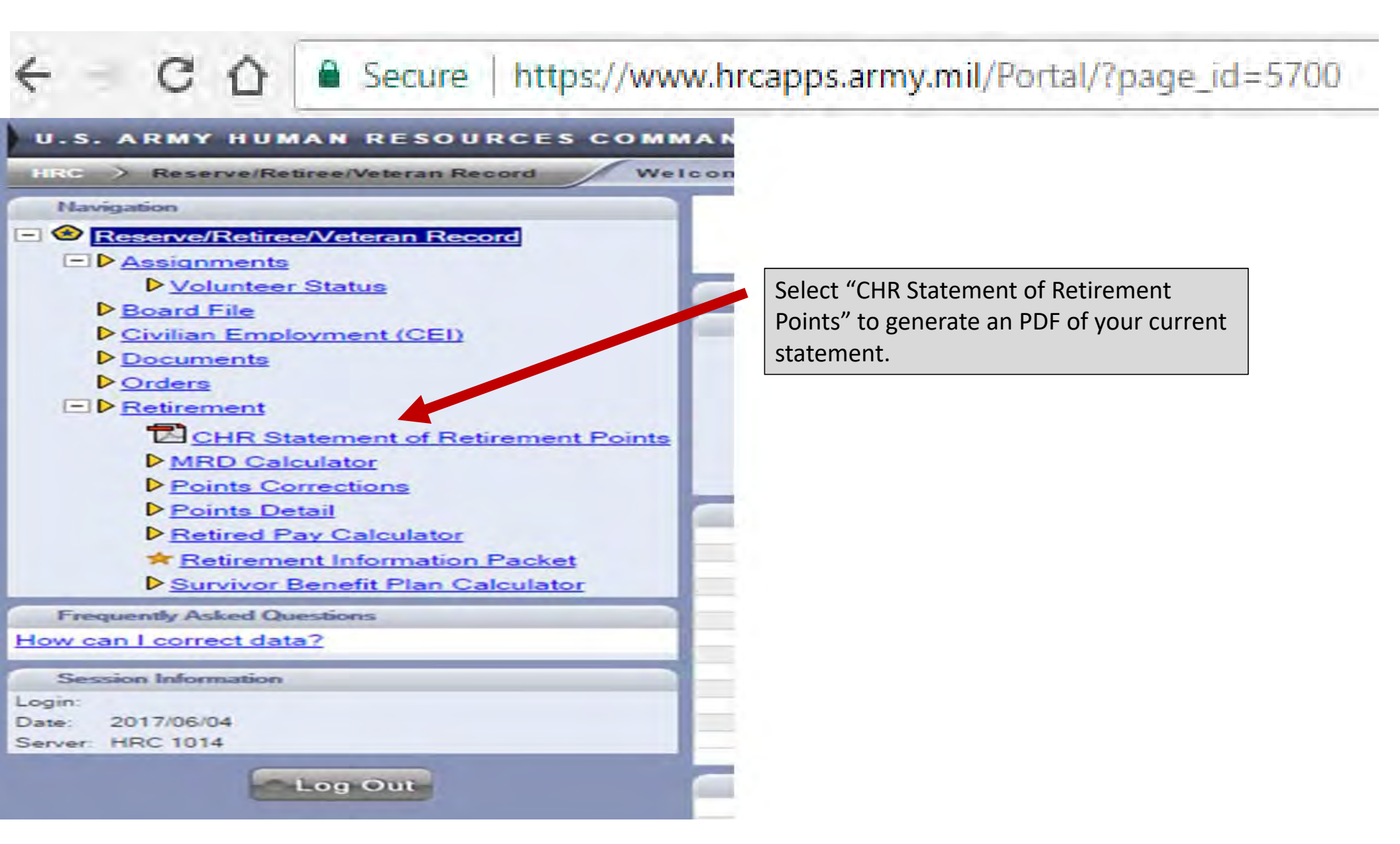

## https://www.hrcapps.army.mil/Portal/?page\_id=11297

| U.S. ARMY HUMAN RESOURCES COMM                 | AND                       |                     | Start Re                                               | serve/Refiree/Veteran Record | S. Army White Pages Tools | Virtual Muster     | ? |  |  |  |  |  |
|------------------------------------------------|---------------------------|---------------------|--------------------------------------------------------|------------------------------|---------------------------|--------------------|---|--|--|--|--|--|
| HRC ) Reserve/Retiree/Veteran Record ) Retiren | nent > Points D           | etail Welc          | ome :                                                  |                              |                           |                    |   |  |  |  |  |  |
| Navigation                                     | Retirement Detail History |                     |                                                        |                              |                           |                    |   |  |  |  |  |  |
| O     Reserve/Retiree/Veteran Record           | Select the Start D        | late, End Date, Typ | e of Point, or Status column header to sort the report |                              |                           | - 14 - 2           |   |  |  |  |  |  |
| - D Assissments                                | Start Date                | End Date            | Type of Retirement Points                              |                              | Status                    | Points School Code | 1 |  |  |  |  |  |
| LIV Assignments                                | 2017/05/07                | 2017/05/07          | X - PERFORMANCE OF INACTIVE DUTY TRAINING (IDT)        |                              | INACTIVE                  | 2                  |   |  |  |  |  |  |
| Volunteer Status                               | 2017/05/06                | 2017/05/06          | X - PERFORMANCE OF INACTIVE DUTY TRAINING (IDT)        |                              | INACTIVE                  | 2                  |   |  |  |  |  |  |
| Board File                                     | 2017/04/09                | 2017/04/09          | X - PERFORMANCE OF INACTIVE DUTY TRAINING (IDT)        |                              | INACTIVE                  | 2                  |   |  |  |  |  |  |
| Civilian Employment (CEI)                      | 2017/04/08                | 2017/04/08          | X - PERFORMANCE OF INACTIVE DUTY TRAINING (IDT)        |                              | INACTIVE                  | 2                  |   |  |  |  |  |  |
| Desumants                                      | 2017/04/05                | 2017/04/05          | X - PERFORMANCE OF INACTIVE DUTY TRAINING (IDT)        |                              | INACTIVE                  | 1                  |   |  |  |  |  |  |
| v <u>Documents</u>                             | 2017/02/28                | 2017/03/25          | J - ATTENDANCE AT ACTIVE DUTY FORTRAINING              |                              | ACTIVE                    | 26                 |   |  |  |  |  |  |
| ▶ Orders                                       | 2017/02/12                | 2017/02/12          | X - PERFORMANCE OF INACTIVE DUTY TRAINING (IDT)        |                              | INACTIVE                  | 2                  |   |  |  |  |  |  |
| El ≥ Retirement                                | 2017/02/11                | 2017/02/11          | X - PERFORMANCE OF INACTIVE DUTY TRAINING (IDT)        |                              | INACTIVE                  | 2                  |   |  |  |  |  |  |
| Baupara                                        | 2017/01/18                | 2017/01/18          | X - PERFORMANCE OF INACTIVE DUTY TRAINING (IDT)        |                              | INACTIVE                  | 1                  |   |  |  |  |  |  |
| CHR Statement of Retirement Points             | 2017/01/08                | 2017/01/08          | X - PERFORMANCE OF INACTIVE DUTY TRAINING (IDT)        |                              | INACTIVE                  | 2                  |   |  |  |  |  |  |
| MRD Calculator                                 | 2017/01/07                | 2017/01/07          | X - PERFORMANCE OF INACTIVE DUTY TRAINING (IDT)        |                              | INACTIVE                  | 2                  |   |  |  |  |  |  |
| Points Corrections                             | 2016/12/21                | 2016/12/21          | X - PERFORMANCE OF INACTIVE DUTY TRAINING (IDT)        |                              | INACTIVE                  | 1                  |   |  |  |  |  |  |
| Painte Datail                                  | 2016/12/04                | 2016/12/04          | X-PER Soloct "Points Dotail" to soo a                  |                              | INACTIVE                  | 2                  |   |  |  |  |  |  |
| Points Detail                                  | 2016/12/03                | 2016/12/03          | X-PER SEIECT FOILTS DETAIL TO SEE a                    |                              | INACTIVE                  | 2                  |   |  |  |  |  |  |
| Retired Pay Calculator                         | 2016/11/20                | 2016/11/20          | <b>X-PER</b> detailed listing of your inactiv          | 'e                           | INACTIVE                  | 2                  |   |  |  |  |  |  |
| * Retirement Information Packet                | 2016/11/19                | 2016/11/19          | X-PER                                                  |                              | INACTIVE                  | 2                  |   |  |  |  |  |  |
| Suprivor Benefit Plan Calculator               | 2016/10/23                | 2016/10/23          | x-PER and active duty points.                          |                              | INACTIVE                  | 2                  |   |  |  |  |  |  |
|                                                | 2016/10/22                | 2016/10/22          | X - PERFORMANCE OF INACTIVE DUTY TRAINING (IDT)        |                              | INACTIVE                  | 2                  |   |  |  |  |  |  |
| Frequently Asked Questions                     | 2016/09/18                | 2016/09/18          | X - PERFORMANCE OF INACTIVE DUTY TRAINING (IDT)        |                              | INACTIVE                  | 2                  |   |  |  |  |  |  |
| How can I correct data?                        | 2016/09/17                | 2016/09/17          | X - PERFORMANCE OF INACTIVE DUTY TRAINING (IDT)        |                              | INACTIVE                  | 2                  |   |  |  |  |  |  |
| Where is Each offer History Depart?            | 2016/08/07                | 2016/08/20          | J - ATTENDANCE AT ACTIVE DUTY FORTRAINING              |                              | ACTIVE                    | 14                 |   |  |  |  |  |  |
| where is Evaluation History Report?            | 2016/07/17                | 2016/07/17          | X - PERFORMANCE OF INACTIVE DUTY TRAINING (IDT)        |                              | INACTIVE                  | 2                  |   |  |  |  |  |  |
| Can employees at HRC see my Civilian Emp       | 2016/07/16                | 2016/07/16          | X - PERFORMANCE OF INACTIVE DUTY TRAINING (IDT)        |                              | INACTIVE                  | 2                  |   |  |  |  |  |  |
| Protecting Documents Containing Personal       | 2016/06/05                | 2016/06/05          | X - PERFORMANCE OF INACTIVE DUTY TRAINING (IDT)        |                              | INACTIVE                  | 2                  |   |  |  |  |  |  |
| Where are Late & Delinquent Evaluation R       | 2016/06/04                | 2016/06/04          | X - PERFORMANCE OF INACTIVE DUTY TRAINING (IDT)        |                              | INACTIVE                  | 2                  |   |  |  |  |  |  |
|                                                | 2016/06/03                | 2016/06/03          | X - PERFORMANCE OF INACTIVE DUTY TRAINING (IDT)        |                              | INACTIVE                  | 2                  |   |  |  |  |  |  |
| Section Information                            | 2016/05/15                | 2016/05/15          | X - PERFORMANCE OF INACTIVE DUTY TRAINING (IDT)        |                              | INACTIVE                  | 2                  |   |  |  |  |  |  |

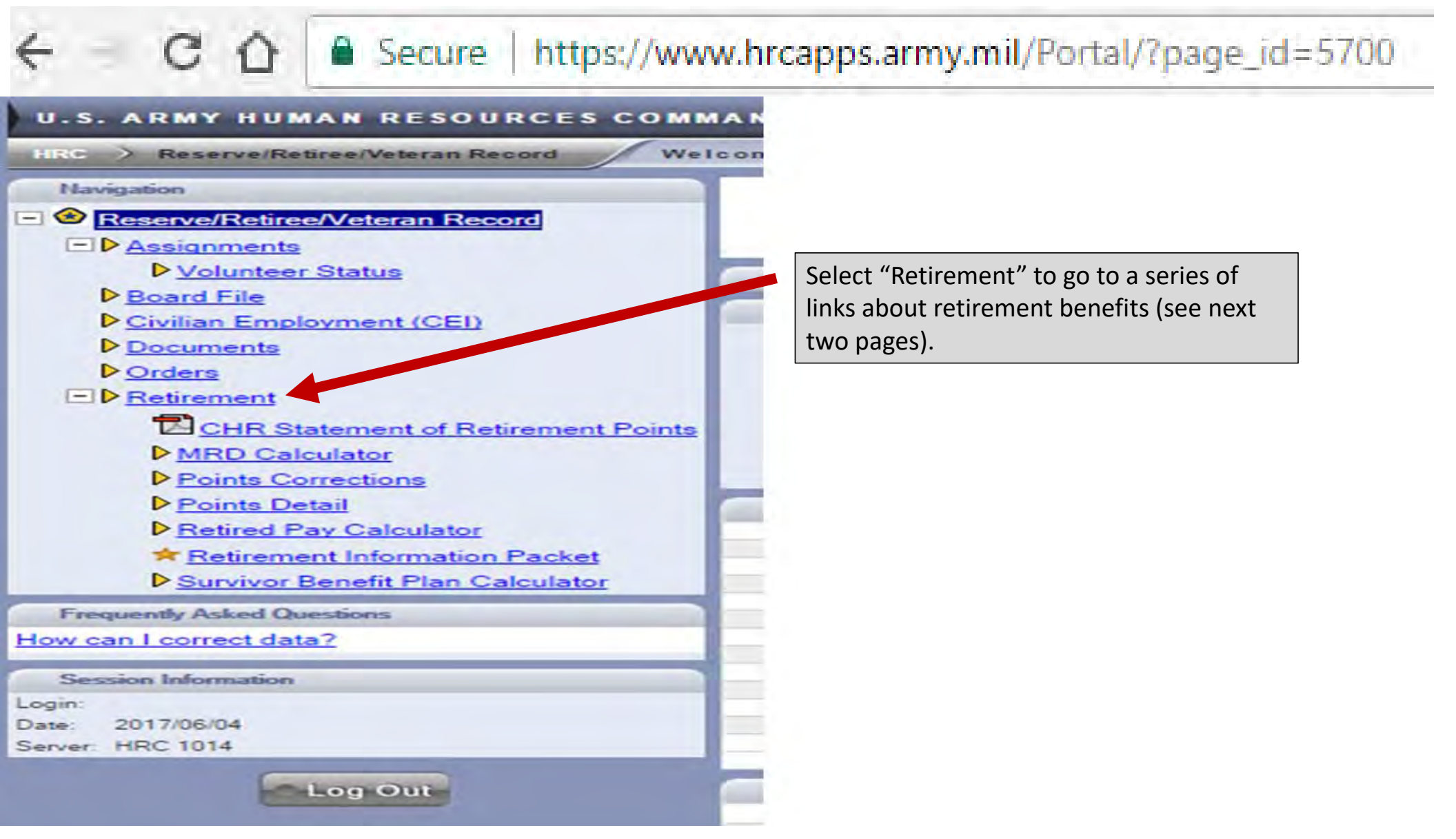

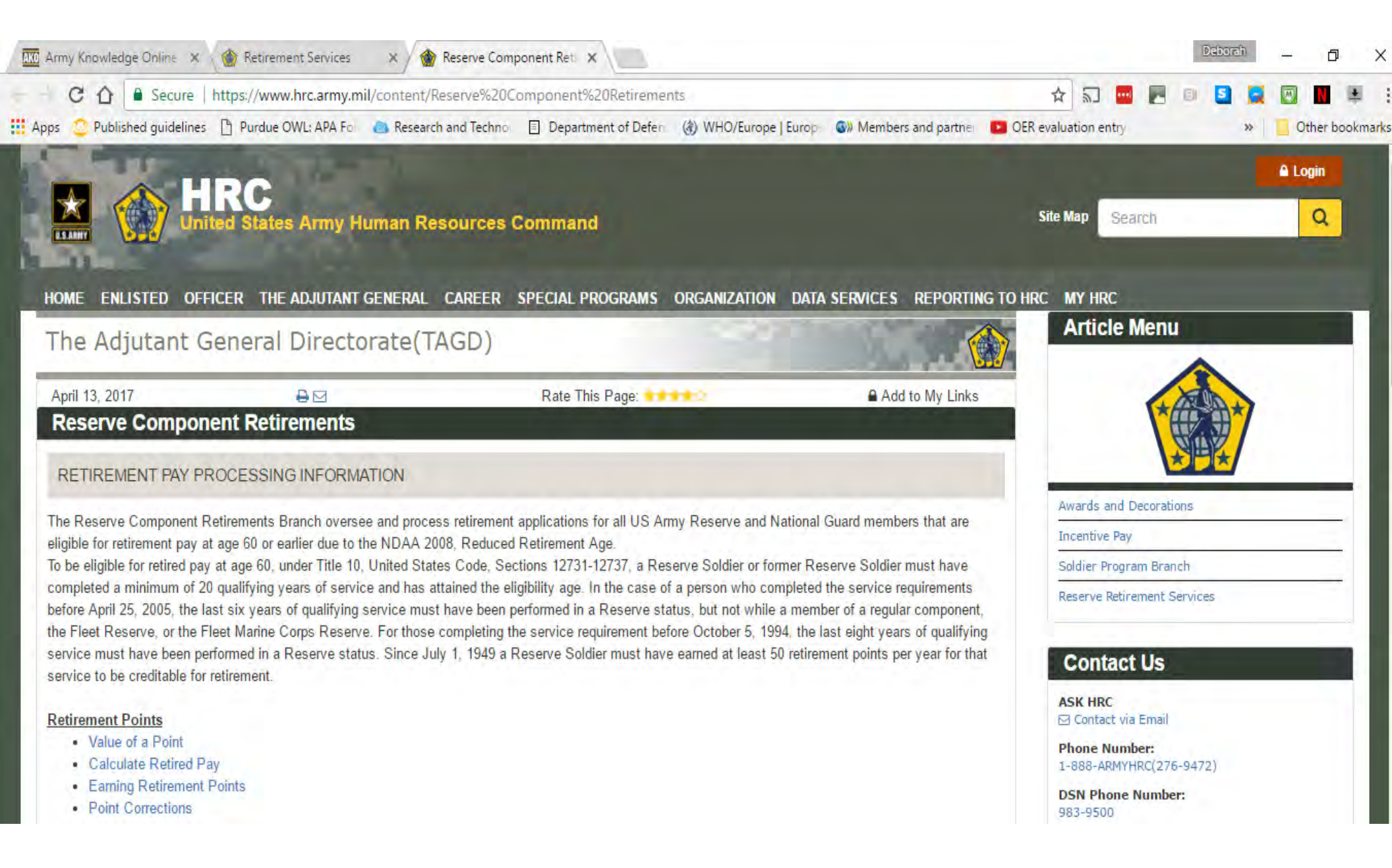

| C 🕜 Secure   https://www.hrc.army.mil/content/Reserve%20Component%20Retirements                                                                                                    | ☆        | 2          |           | 5  | <b>a</b> ( | N .       | ŧ.    |
|----------------------------------------------------------------------------------------------------|----------|------------|-----------|----|------------|-----------|-------|
| Apps 😳 Published guidelines 🖺 Purdue OWL: APA Fo 👝 Research and Techno 🗐 Department of Defen 🛞 WHO/Europe   Europ 🚳 Members and partner 💶 OER                                                                                                    | evaluati | ion entry  |           | ×  | *          | Other boo | kmark |
| Reserve Component Survivor Benefit Plan(RC SBP)/Survivor Benefit Annuity         20 Year Letter         15 Year Letter         RCSBP Coverage and Cost         Calculate Survivor Benefit Estimate         How to Process a Survivor Benefit Annuity Claim         SGLI         Reserve Component Retirements         Combat-Related Special Compensation (CRSC) and Concurrent Retirement Disability Pay (CRDP)         Reduced Age Retirements         PDRL and TDRL Reduce Age Retirement         Reserve Retirement Annication                                                                                                    | Fort     | t Knox, KY | 40122-540 | 10 |            |           |       |
| Retired pay applications should be submitted 9 months but not less than 90 days prior to 60th date of birth to ensure all documents are received and processed correctly to Defense Finance and Accounting Service (DFAS) Cleveland. This will also help in ensuring retired pay is received in a timely matter. Please click on the Retirement Application and Data for Payment of Retired Personnel (DD Form 2656) links below and complete the Check List, DD Form 108, DD Form 2656 and Bank Information Form (1199a). Please read the instructions carefully and submit the application with your original signature and all your supporting documents to: |          |            |           |    |            |           |       |
| 1600 Spearhead Division Avenue Dept. 482<br>Ft Knox KY 40122-5402                                                                                                    |          |            |           |    |            |           |       |
| <ul> <li>****Keep a copy of all submitted documents for your records***</li> <li>Retirement Application</li> <li>Data for Payment of Retired Personnel (DD Form 2656)</li> <li>Contact the nearest Retirement Services Officer (RSO) for assistance in completing the retirement application or Survivor Benefit Plan (SBP) forms.</li> <li>To submit your retirement application via email or fax:</li> </ul>                                                                                                    |          |            |           |    |            | Тор       |       |
| Email: usarmy.knox.hrc.mbx.tagd-retirement-application-request@mail.mil<br>Fax Number: 502-613-4524                                                                                                    |          |            |           |    |            |           |       |

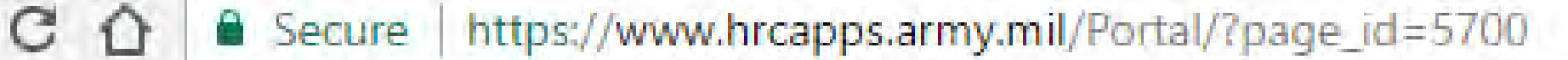

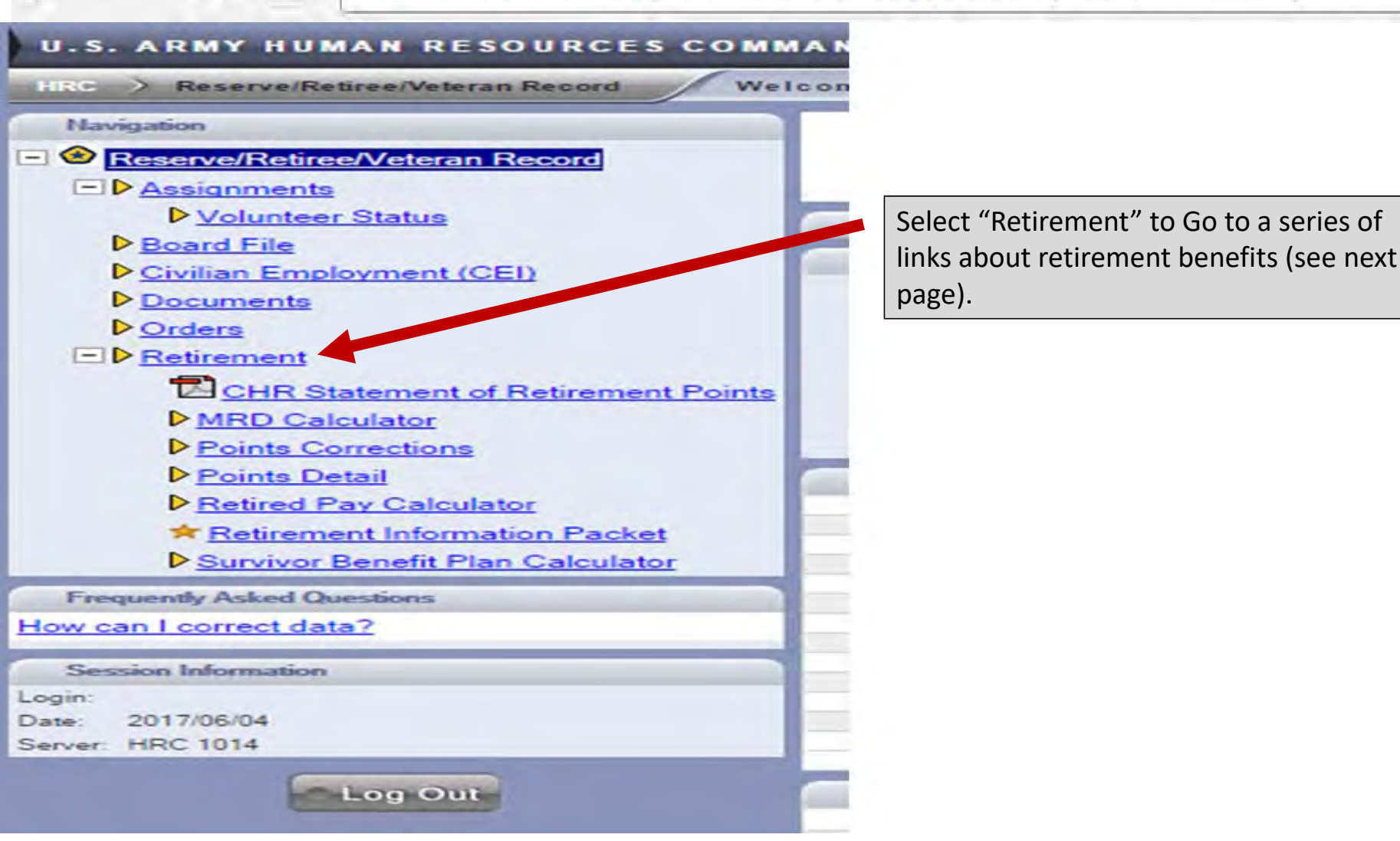

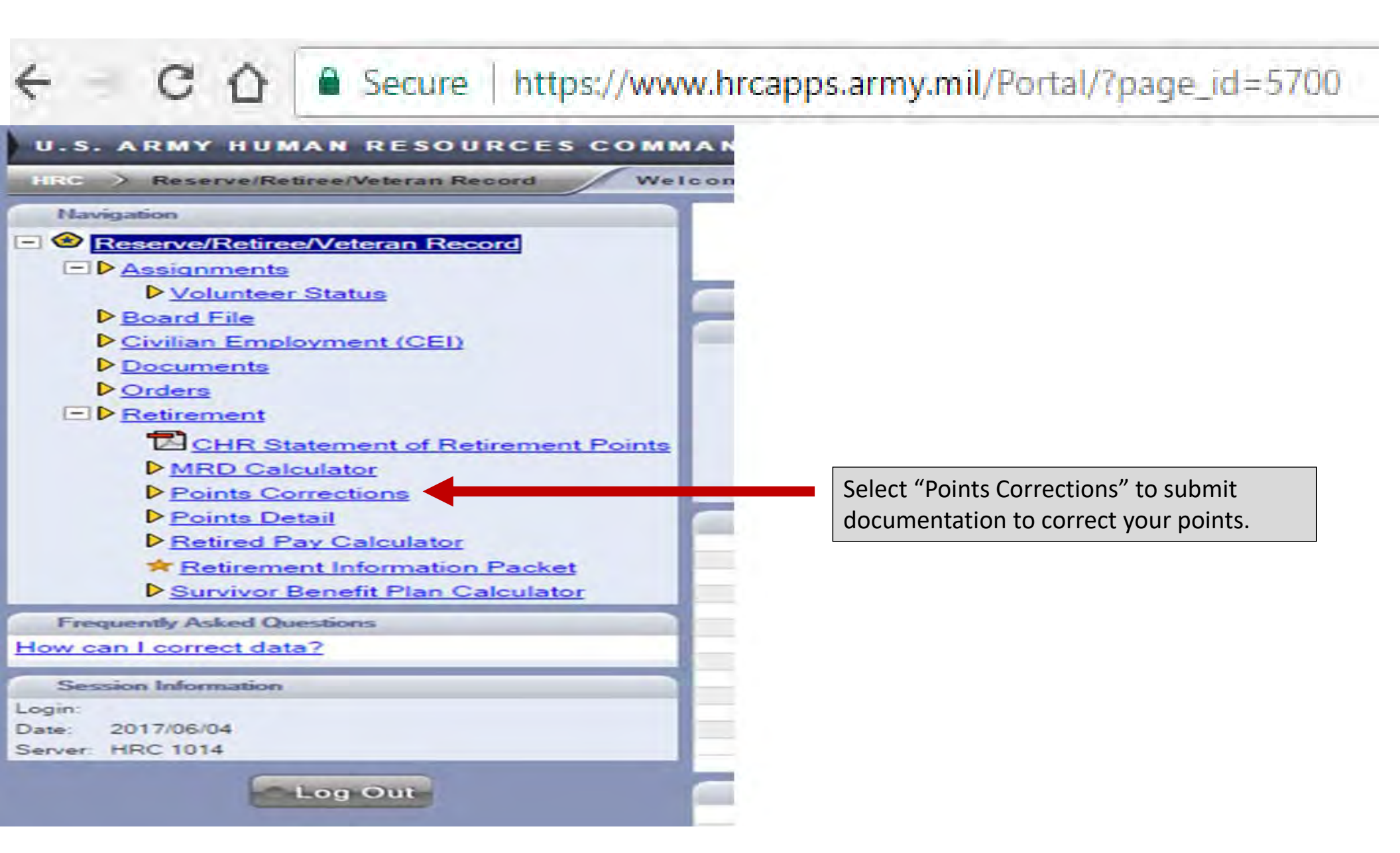